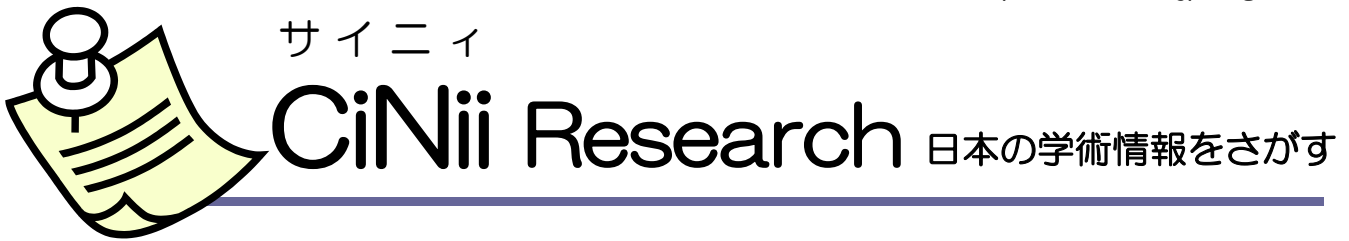

- ✓ 国立情報学研究所が提供するデータベースで、一つの検索画面から雑誌(学術誌・大学紀要・専門誌 など)の論文情報、図書、研究データ、プロジェクト情報を横断検索できます。
- → 一部の論文は、本文の閲覧、参考文献や被引用情報のリンク表示が可能です。
- ✓ 検索結果からボタンをクリックするだけで、OPAC や ILL 複写依頼(学内者のみ)にジャンプします。
- ✓ このマニュアルでは、主に論文検索の方法と、見つけた論文の入手方法や詳細情報の確認の仕方をご案内します。

# アクセス

- ► URL: https://cir.nii.ac.jp/
- ▶ 杉本図書館Webサイトより"トップページのQuick Links>CiNii Research"や"資料・情報の入手>情報検索ポータル"などからアクセスしてください。文献検索等、無料で利用できる部分については、学外からも利用できます。

## 検索画面

<簡易検索> キーワードを入力して、簡単に検索することができます。

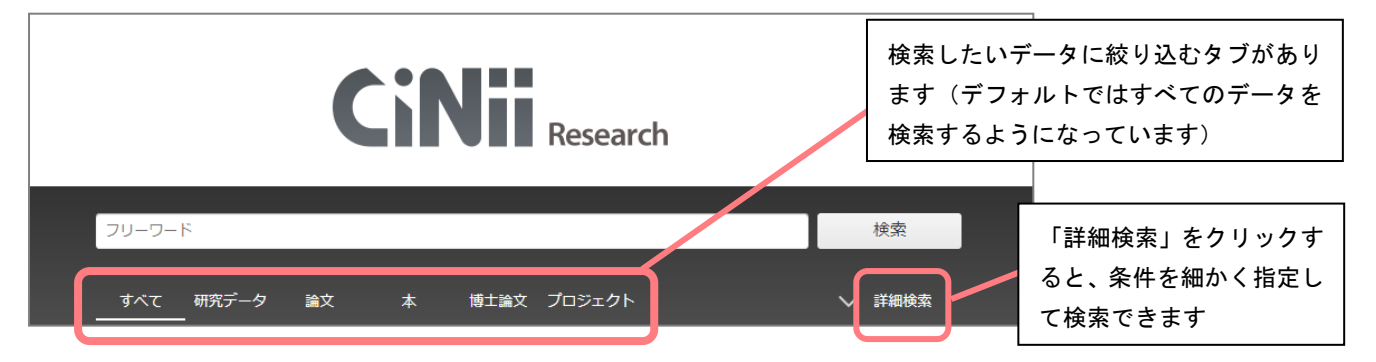

<詳細検索> データ種別の「論文」タブを選択し、「詳細検索」をクリックした場合の画面です。

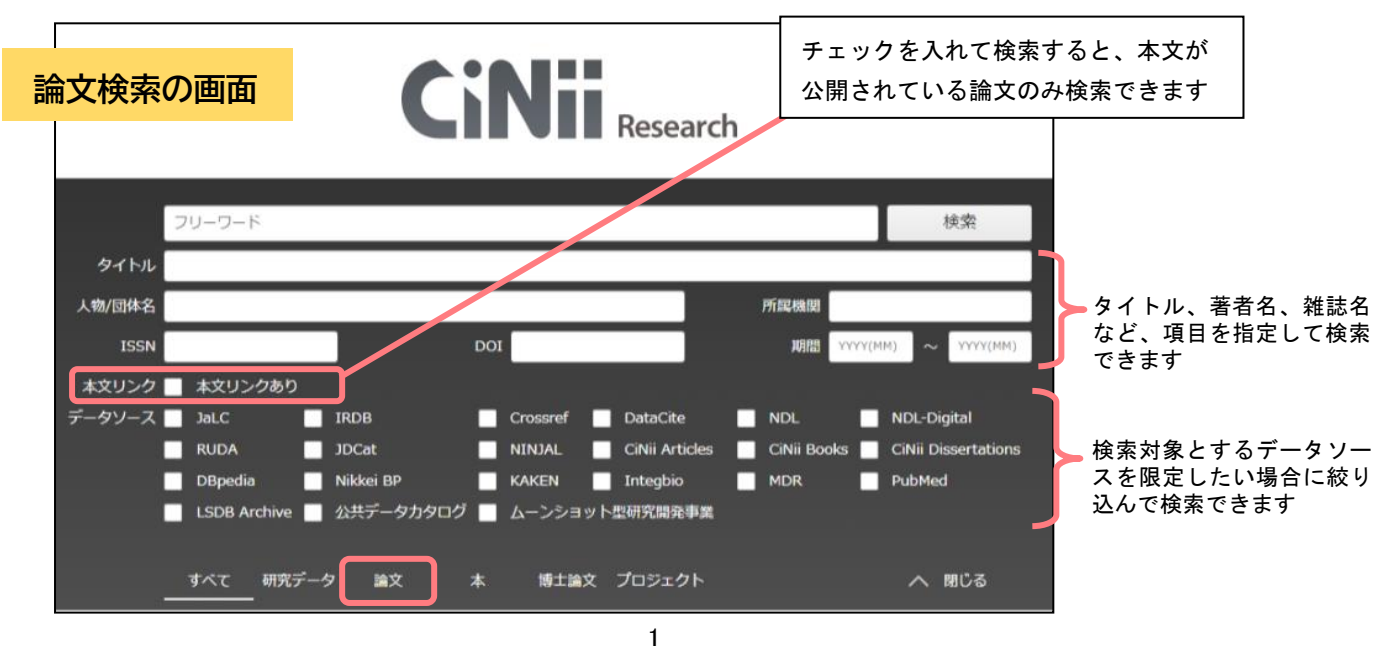

#### 大阪公立大学 杉本図書館

#### データベースマニュアル https://lib.omu.ac.jp/sugimoto

<u>検索のルール</u>

- ▶ スペースでAND検索になります。文章での検索はできません。
- ▶ 数字、アルファベットの大文字と小文字、全角と半角は区別しません。
- ▶ ヨミでは検索できません。(例:「子供」「子ども」「コドモ」では検索結果が異なります)

#### <u>検索のテクニック</u>

- ► AND検索(AとBが含まれるレコードを検索する) 入力例「A B」「A AND B」
- OR検索 (AかB、いずれかを含むレコードを検索する)
   入力例「A OR B」
- NOT検索(Aの内、Bを含まないレコードを検索する)
   入力例「A NOT B」

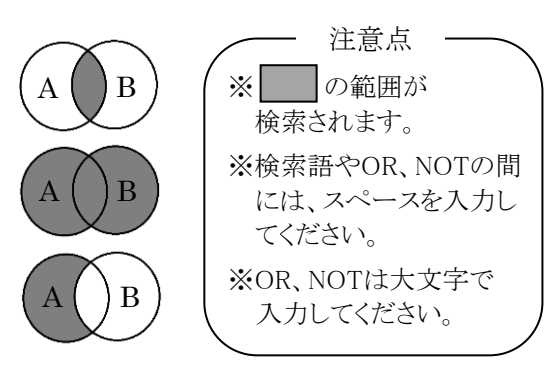

## 検索結果(論文の情報)をみる

#### <u>検索結果一覧</u>

論文・雑誌の基本情報(論文タイトル・論文著者・掲載雑誌名・巻号等)が表示されます。

|                                               |           |           |                                 |                                |                               |                      | 検索                                    |                        |     |
|-----------------------------------------------|-----------|-----------|---------------------------------|--------------------------------|-------------------------------|----------------------|---------------------------------------|------------------------|-----|
| タイトル                                          | 中小企業研究    |           |                                 |                                |                               |                      |                                       |                        |     |
| 著者名                                           |           |           | 著者I                             | D                              | 所                             | 属機関                  |                                       |                        |     |
| 刊行物名                                          |           |           | ISS                             | N                              | 善考                            | ページ 巻                | 号 ページ                                 |                        |     |
| 出版者                                           |           |           | DC                              | DI                             |                               | 出版年 YYYY()           | 4M) ~ YYYY(MM)                        |                        |     |
| 本文リンク                                         | 🖊 本文リンクあ  | 50        |                                 |                                |                               |                      |                                       |                        |     |
| データソース                                        | JaLC      | IRDB      | Crossref                        | DataCite                       | NDL                           | NDL-D                | iqital                                |                        |     |
|                                               | RUDA      | JDCat     | NINJAL                          | CiNii Articles                 | 表示件数                          | の変更                  | (20/50/100/2                          | 200件)や                 |     |
|                                               | DBpedia   | Nikkei BP | KAKEN                           | Integbio                       | ■ 表示順序                        | の並び替                 | ま(出版年)                                | 順/被引用件                 | 数の  |
|                                               | すべて研      | 充データ      | 論文 本                            | 博士論文 プロジ                       |                               |                      |                                       |                        |     |
|                                               | 01        | ·         | 00 0                            | 1                              | ・ い順/ 医                       | 建度順)                 | かでさよす                                 |                        |     |
| データ種別                                         |           | 検索結果:     | 163 件                           | 1                              | 2 3 ··· 9 <b>&gt;</b>         |                      | ↓ ↓                                   |                        |     |
| 🖺 論文                                          | 163       |           | 選択: 新しいウ                        | リィンドウで聞く 🗙 🦷                   | ¥<br>F                        | 20件表:                |                                       | しい順▼                   |     |
| ▶ 博士論文                                        | 4         |           |                                 |                                |                               |                      |                                       | 000 MR -               |     |
| 本文・本体へのリング                                    | 7         |           | 山小企業にま                          | シンタルへ                          | 山フ対筆と効                        | 業業のフ                 | トレフ亦ル                                 |                        |     |
| 本文・本体リンクあり                                    | $\otimes$ |           | <b>デリ・エネ (この</b> )<br>足立 泰美, 太下 | 祐輔. Yoshimi ADA                |                               | INOSHITA 7           | 「シスタル」<br>「今保障 <mark>研究</mark> = lou  | rnal of Social         |     |
| 期間                                            |           |           | Security Resea                  | arch 6 (2), 182-198            | , 2021-09                     |                      |                                       |                        |     |
|                                               | (#)       |           | 投稿論文                            |                                |                               |                      | =0.1                                  |                        |     |
| 2021 ~ 2021                                   |           |           | DOI 機関                          | ノポジトリ 本文を                      | E探す ほか14                      | 件                    | <b>論文のタイ</b>                          | トルをク                   | リック |
|                                               |           |           |                                 |                                |                               |                      | して詳細画                                 | 面へ                     |     |
| 言語種別                                          |           |           | 中小企業にお                          | <b>らけるストーリー</b>                | テリング                          | <u> </u>             |                                       |                        |     |
| <ul> <li>ja (日本語)</li> <li>op (英語)</li> </ul> | 166       |           |                                 | <mark>研究</mark> 72 (2), 11-35, | 2021-08-31<br>三英东田いて <b>町</b> | <b>か</b> ナわてマレ       |                                       | ᄡᆖᄪᆂᄀᅓ                 |     |
|                                               | *<br>総議   |           | 域では「ストー                         | リーテリング」という                     | 言葉を用いてい                       | 頻繁に用いら               | が多いが、正葉程言<br>れ、 <mark>研究</mark> が進展して | コに関する頑<br>つつある。しか      |     |
| データソーフ挿列                                      | U         |           | し、その多くは<br>極めて少ない。              | 大企業を対象とした <sup>。</sup><br>     | ものであり、 <mark>中</mark>         | <mark>小企業</mark> のスト | ーリーテリンクにつ                             | ついての <mark>研究</mark> は |     |
|                                               | 125       |           | DOI機関                           | リポジトリ 本文オ                      | r探す                           |                      |                                       |                        |     |
|                                               | 104       |           |                                 |                                |                               |                      |                                       |                        |     |
| <b>\</b>                                      |           |           |                                 |                                |                               |                      |                                       |                        |     |
|                                               |           |           |                                 |                                |                               |                      |                                       |                        |     |
| 転果が多す                                         | ぎて求め      | ている       | 情報がうま                           | :<                             |                               |                      |                                       |                        |     |
| からないと                                         | きは、検      | 索結果       | の絞り込み                           | を                              |                               |                      |                                       |                        |     |
|                                               |           |           |                                 |                                |                               |                      |                                       |                        |     |

#### 大阪公立大学 杉本図書館

データベースマニュアル https://lib.omu.ac.jp/sugimoto

## <u>論文詳細情報</u>

検索結果一覧で論文のタイトルをクリックすると詳細情報が表示されます。 論文が収録されている刊行物の情報や論文を特定するためのIDなど、さまざまな詳細情報を確認 することができます。

| トリーテリング 論文タイトル                                                                                                    | ● Tweet 0                                                                                                    |
|----------------------------------------------------------------------------------------------------|----------------------------------------------------------------------------------------------------|
| DOI 機関リポシトリ 本文リンク                                                                                                    | キーワード                                                                                                    |
| ▲ 移断 著者                                                                                                    | <sup>中小企業</sup> 論文に設定されて<br>ストーリーテリング<br>物語<br>ナフティブ いるキーワード                                                                                                  |
| 書誌事項                                                                                                    | ∋⊻smi=±≠p                                                                                                    |
| タイトル別名 チュウショウ キギョウ ニオケル ストーリー テリング                                                                                                    | #+#咖爾報<br>CRID:<br>13902907007600949:                                                                                                    |
| この論文をさがす                                                                                                    | NII論文ID:                                                                                                    |
| Sol online Ci cinii Books 本文、外部リンク                                                                                                    | NII書誌ID:<br>AN00069015 論文に関する                                                                                                    |
| [M] [ext Finder 本文を探す                                                                                                    | ISSN:<br>04515986 詳細情報                                                                                                    |
| 抄録                                                                                                    | DOI:<br>10.24544/ocu.20210g<br>-007                                                                                                    |
| 1 はじめに:近年、多様な学術分野で「物語」や「語り」が注目されている。一般的には「ナラティブ」という言葉を用いて研究さ<br>れることが多いが、企業経営に関する領域では「ストーリーテリング」という言葉が比較的頻繁に用いられ、研究が進展しつつあ<br>る。しかし、その多くは大企業を対象としたものであり、中小企業のストーリーテリングについての研究は極めて少ない。また、ス<br>トーリーテリングが経営において様々な意義を有することを指摘する研究は多いものの、そのための具体的な技法を分析する実践的<br>研究はまだ不十分な状況にある。<br>Storytelling is attracting attention in circles researching corporate management and organizations. Most of these studies<br>cover large enterprises, with few studies looking into small and medium-sized enterprises (SMEs) | NDL書誌ID:<br>031696106<br>Web Site:<br>https://dlisv03.media.<br>ka-cu.ac.jp/il/meta_p<br>G0000438repository_(<br>15986-72-2-11<br>本文言語コード:<br>ja<br>データソース種別: |
| <ul> <li>収録刊行物</li> <li>論文が掲載されている刊行物の情報</li> <li>              経営研究<br/>経営研究 72 (2), 11-35, 2021-08-31<br/>大阪市立大学経営学会      </li> <li>             U 録雑誌名、巻号、掲載ページ、出版年、出版         </li> </ul>                                                                                                    | 版社 Articles                                                                                                    |

# <u>本文を入手する</u>

## <u>1.「本文リンク」ボタン</u>

検索結果一覧および論文詳細情報に本文へのリンクボタンがあれば、そのまま本文を閲覧できま す。※リンク先によっては閲覧できないものや有料のコンテンツもあります。

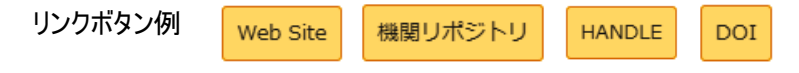

### <u>2. 「Full Text Finder 本文を探す」ボタン</u>

1 で本文リンクボタンから本文を入手できない場合は、「WI Pet Finder 本文を探す ボタンから電子ジャーナルや本学の冊子の所蔵を確認してください。

※ 「MILINE 本文を探すボタンは、学内 LAN からアクセスしている場合に表示されます。学外 からアクセスする場合は VPN 接続をした上でご利用ください。

 ■自宅からもアクセス VPN接続サービス(学内者限定)
 ■自宅等学外から電子ジャーナル、データベースを検索するときは、VPN接続サービスでご利用ください (一部利用できないデータベースもあります)。
 詳細は、杉本図書館Webサイト>資料・情報の入手>学外からのアクセス をご覧ください。
 問い合わせ先 :学術情報総合センター9F 情報戦略課 ITヘルプデスク Webフォーム : https://e.omu.ac.jp/faq/

大阪公立大学 杉本図書館

電子ジャーナルが閲覧できるときは、閲覧期間と

機関リポジトリに登録されている無料論文等を

OPAC 検索を行い、本学の冊子の所蔵を調べるこ

本学に所蔵がない場合、ここから他大学への文献 複写申し込みをすることができます(学内者の

詳しくは、ライブラリーサービスガイド『相互 利用サービス① 文献複写』 もしくは"杉本図書 館 Web サイト>資料・情報の入手>他大学・他

機関の資料の利用"をご覧ください。

データベースマニュアル https://lib.omu.ac.jp/sugimoto

リンク先が表示されます。

► STEP1

 $\blacktriangleright$  STEP2

► STEP3

► STEP4

み・有料)。

検索します。

とができます。

#### 「Full Text Finder 本文を探す」の使い方

| ,日天。 社會研究 - 1118                                                                                     | business review volume                                                                   | . 72 15508 2 (2021) 1                                      | 3314: 0431-35 | 50          |                     |
|----------------------------------------------------------------------------------------------------|------------------------------------------------------------------------------------------|------------------------------------------------------------|---------------|-------------|---------------------|
| 文を探すコンシ:                                                                                             | ェルジュ / Full To                                                                           | ext Finder                                                 |               |             |                     |
| フルテキストの入                                                                                             | 手について、以下                                                                                 | のステップで確                                                    | 認してくた         | <i></i> ざさい |                     |
| STEP1.フルテキン                                                                                          | ストを見る                                                                                    |                                                            |               |             | ]                   |
| 🣁 経営研究 = The bus                                                                                     | siness review を Freely A                                                                 | Accessible Japanese                                        | Titles (ERDB- | JP) から探す    | 5 1995-01-01 - pres |
|                                                                                                    |                                                                                          |                                                            |               |             | 1                   |
| STED2 無料のフ                                                                                           | ルニナフトを控す                                                                                 |                                                            |               |             |                     |
| STEP2. 無料のフ                                                                                          | ルテキストを探す                                                                                 | いた泪がす                                                      |               |             |                     |
| STEP2. 無料のフ<br>IRDB IRDB-論文タイ                                                                        | <b>ルテキストを探す</b> (トルで国内の機関リポ)                                                             | ジトリを調べる<br>オ                                               |               |             | J                   |
| STEP2. 無料のフ<br>IRDB IRDB-論文タイ<br>G Scholar タイトルで                                                     | <b>ルテキストを探す</b><br>(トルで国内の機関リポ)<br>無料のフルテキストを探                                           | ジトリを調べる<br>iす                                              |               |             | J                   |
| STEP2. 無料のフ<br>IRDB IRDB-論文タイ<br>G Scholar タイトルで<br>STEP3. 冊子体を                                      | ルテキストを探す<br>(トルで国内の機関リポ)<br>無料のフルテキストを探<br>、入手する                                         | ジトリを調べる<br>す                                               |               |             | 1                   |
| STEP2. 無料のフ<br>IRDB IRDB-論文タイ<br>G Scholar タイトルで<br>STEP3. 冊子体を<br>OPAC 図書館の所蔵                       | ルテキストを探す<br>(トルで国内の機関リボ3<br>無料のフルテキストを探<br>入手する<br>を確認する                                 | ジトリを調べる<br>Rg                                              |               |             | ]                   |
| STEP2. 無料のフ<br>IRDB IRDB-協文タイ<br>G Scholar タイトルで<br>STEP3. 冊子体を<br>OPAC 回書館の所蔵<br>所蔵館                | ルテキストを探す<br>(トルで国内の機関リポ3<br>無料のフルテキストを探<br>入手する<br>を確認する<br>巻号                           | ジトリを調べる<br>す<br>年月次                                        | 購買            | 試況          | 」<br>]<br>一         |
| STEP2. 無料のフ<br>IRDB IRD8-論文タイ<br>G Scholar タイトルで<br>STEP3. 冊子体を<br>OPAC 図書館の所蔵<br>所蔵館<br>杉本          | ルテキストを探す<br>(トルで国内の機関リボ:<br>無料のフルテキストを探<br>入手する<br>を確認する<br>巻号<br>1-16, 19-136,26-<br>73 | ジトリを調べる<br>す<br>年月次<br>1950-1975;1975-<br>2023             | 購記<br>+       | 秋況          | ,<br>]<br>]         |
| STEP2. 無料のフ<br>IRDB IRDB-論文タイ<br>G Scholar タイトルで<br>STEP3. 冊子体を<br>OPAC 回書館の所蔵<br>所蔵館<br>杉本<br>B3種分室 | ルテキストを探す<br>(トルで国内の機関リボ3<br>無料のフルテキストを探<br>入手する<br>を確認する<br>巻号<br>1-16, 19-136,26-<br>73 | ドリを調べる<br>す<br>年月次<br>1950-1975,1975-<br>2023<br>9999-9999 | · ·           | 訳记          | ]                   |
| STEP2. 無料のフ<br>IRDB IRDB-論文タイ<br>G Scholar タイトルで<br>STEP3. 冊子体を<br>OPAC 回書館の所蔵<br>所蔵館<br>杉本<br>B3棟分室 | ルテキストを探す<br>(トルで国内の機関リボ3<br>無料のフルテキストを探<br>入手する<br>を確認する<br>巻号<br>1-16, 19-136,26-<br>73 | ドリを調べる<br>す<br>年月次<br>1950-1975;1975-<br>2023<br>9999-9999 | 開設<br>+<br>+  | 铁泥          |                     |
| STEP2. 無料のフ<br>IRDB IRDB-論文タイ<br>G Scholar タイトルで<br>STEP3. 冊子体を<br>OPAC 回書館の所蔵<br>所蔵館<br>杉本<br>B3棟分室 | ルテキストを探す<br>(トルで国内の機関リボ3<br>無料のフルテキストを探<br>入手する<br>を確認する<br>巻号<br>1-16, 19-136,26-<br>73 | ドリを調べる<br>す<br>年月次<br>1950-1975;1975-<br>2023<br>9999-9999 | 编时<br>+<br>+  | it.         | ]                   |

# その他

## 収録されている学術情報について

CiNii Research は、複数のデータベースの書誌情報を収録しています。国立国会図書館の雑誌記 事索引データベースや、IRDB(各大学の機関リポジトリの書誌情報を収録)などです。CiNii Research に収録されているデータベースは、以下のページをご覧ください。 CiNii Research 収録データベース一覧 https://support.nii.ac.jp/ja/cir/cir\_db

## 検索結果の保存=論文リストを作る

検索結果をさまざまな形式で保存できます。

CiNii Research の検索結果を Excel で保存する手順

1)検索結果の画面で、保存したい論文のチェックボックスに 2→「新しいウィンドウで開く」 のプルダウンより[TSV で表示]を選択し、実行→テキストファイルが表示されるので、すべてコ ピーしてください。

2) 開いた Excel のセルにカーソルを置き、右クリック→[形式を選択して貼り付け]をクリックし てください。

3) [Unicode テキスト]を選択すると、セルごとにデータが分かれた文献リストが表示されます。

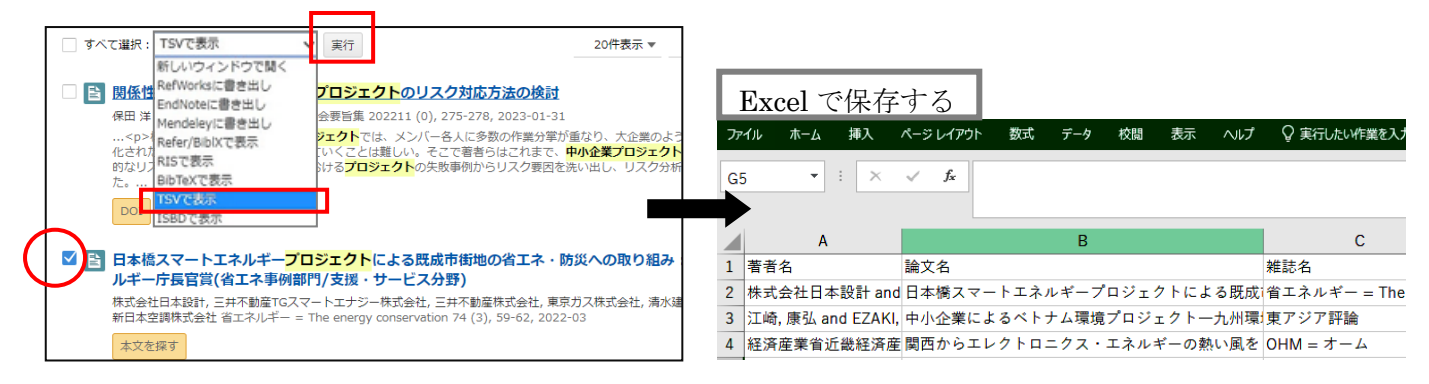

大阪公立大学 杉本図書館・図書情報サービス担当 (TEL:06-6605-3240) 発行日: 2024 年 4 月 1 日